# Minitab<sup>®</sup>-Bereitstellungshandbuch

Dieses Handbuch enthält Anweisungen zum Installieren und Lizenzieren von Minitab Statistical Software<sup>®</sup> unter Windows.

Indem Sie Minitab installieren, stimmen Sie dem Software-Abonnementvertrag und der Datenschutzhinweis zu. Wenn Sie diesen Bedingungen nicht zustimmen, müssen Sie das Softwarepaket deinstallieren. Wenn Sie die Software für Endbenutzer bereitstellen, stimmen Sie diesen Bedingungen in deren Namen zu.

# Bereitstellen von Minitab

Sie können über die Befehlszeile Minitab auf dem Clientcomputer installieren. Wenn Sie dieses Verfahren nutzen möchten, müssen Sie mit der entsprechenden Befehlszeilensyntax die Lizenzinformationen für jede Installation angeben. In den nachfolgenden Tabellen werden die Eigenschaften und Schalter aufgeführt, die bei der Bereitstellung über die Befehlszeile oder die Massenbereitstellung für Ihre Endbenutzer verwendet werden können.

#### Tabelle der EXE-Schalter

| Befehlszeilenschalter | Akzeptierte Werte                                            | Beschreibung                                                                                                    |
|-----------------------|--------------------------------------------------------------|----------------------------------------------------------------------------------------------------|
| /exelang              | 1031<br>1033<br>1034<br>1036<br>1041<br>1042<br>1046<br>2052 | Hiermit geben Sie die Standardsprache<br>der Installation und Anwendung an.<br>Wenn die Sprache nicht angegeben<br>wird, verwendet das<br>Installationsprogramm die<br>Regionaleinstellungen Ihres Systems,<br>um die Standardsprache zu ermitteln,<br>oder Englisch als Standardsprache,<br>wenn keine Übereinstimmung<br>gefunden wird.<br>1031=Deutsch<br>1033=Englisch<br>1034=Spanisch<br>1036=Französisch<br>1041=Japanisch<br>1042=Koreanisch<br>1046=Portugiesisch<br>2052=Chinesisch (vereinfacht) |
| /exenoui              |                                                              | Erforderlich für eine Installation im<br>Hintergrund. Verwenden Sie diesen<br>mit dem entsprechenden MSI-Schalter,<br>um die Benutzeroberfläche für den<br>Endbenutzer anzupassen (z. B. /qn, /qb,<br>/passive).                                                                                                    |

#### Tabelle der MSI-Schalter (gängige Schalter)

| Befehlszeilenschalter | Beschreibung                                            |
|-----------------------|---------------------------------------------------------|
| /passive              | Grundlegende Benutzeroberfläche, nur Fortschrittsleiste |

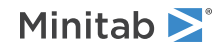

| Befehlszeilenschalter | Beschreibung                                                                                         |
|-----------------------|----------------------------------------------------------------------------------------------------|
| /qn                   | Keine Rückmeldung, keine Benutzeroberfläche                                                          |
| /qb                   | Grundlegende Benutzeroberfläche, die Schaltfläche Abbrechen ist während der Installation aktiv.      |
| /qr                   | Reduzierte Benutzeroberfläche, die Schaltfläche <b>Abbrechen</b> ist während der Installation aktiv. |

### Tabelle der Eigenschaften

| Eigenschaft                          | Akzeptierte Werte                   | Beschreibung                                                                                                    |
|--------------------------------------|-------------------------------------|----------------------------------------------------------------------------------------------------|
| APPDIR                               |                                     | Hiermit geben Sie ein<br>benutzerspezifisches<br>Installationsverzeichnis an.                                                                                                    |
| ACCEPT_SOFTWARESUBSCRIPTIONAGREEMENT | 1                                   | Erforderliche Eigenschaft. Durch<br>Angeben eines Werts für diese<br>Eigenschaft akzeptieren Sie die<br>Bedingungen des<br>Software-Abonnementvertrags<br>und der Datenschutzhinweis. |
| LICENSE_SERVER                       | Name oder IP-Adresse des<br>Servers | Wird bei Netzwerklizenzen<br>verwendet, um den Server<br>anzugeben, auf dem der Minitab<br>License Manager ausgeführt wird.                                                           |
|                                      |                                     | <ul> <li>Nicht kompatibel mit<br/>PRODUCT_KEY,<br/>LICENSE_PORTAL, oder<br/>FILE_LOC</li> </ul>                                                                                       |
| LICENSE_SERVER_PORT                  | 27000 bis 27009                     | Wird <i>optional</i> bei<br>Netzwerklizenzen verwendet, um<br>den Port anzugeben, den der<br>Minitab License Manager-Server<br>abhört.                                                |
| PRODUCT_KEY                          | 18-stelliger<br>Produktschlüssel    | Einzelbenutzerlizenzen können<br>durch Angabe eines Product Keys<br>aktiviert werden.                                                                                                 |
|                                      |                                     | <ul> <li>Nicht kompatibel mit<br/>LICENSE_SERVER,<br/>LICENSE_SERVER_PORT,<br/>LICENSE_PORTAL, oder<br/>FILE_LOC</li> </ul>                                                           |

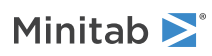

| Figureshaft                                                   | Akzoptionto Monto                                                             | Possbroibung                                                                                                    |
|---------------------------------------------------------------|-------------------------------------------------------------------------------|----------------------------------------------------------------------------------------------------|
| Eigenschaft                                                   | Akzeptierte werte                                                             | beschreibung                                                                                                    |
| FILE_LOC                                                      | Vollqualifizierter Pfad zur<br>Lizenzdatei, einschließlich<br>des Dateinamens | Ein alternativer<br>Lizenzierungsmechanismus unter<br>Verwendung einer Datei. Nicht<br>für die Verwendung bei einer<br>Einzelplatzinstallation<br>vorgesehen, bei der der Minitab<br>License Manager zum Einsatz<br>kommt.                                                                                                    |
|                                                               |                                                                               | <ul> <li>Nicht kompatibel mit<br/>LICENSE_SERVER,<br/>LICENSE_SERVER_PORT,<br/>LICENSE_PORTAL, oder<br/>PRODUCT_KEY</li> </ul>                                                                                                    |
|                                                               |                                                                               | • Entspricht dem Speicherort<br>Ihrer Datei "minitab.lic".                                                                                                    |
| LICENSE_PORTAL<br>(Minitab Desktop-App Version 20 oder höher) | 1                                                                             | Zur Verwendung nur mit Minitab<br>Desktop-App Version 20 oder<br>höher mit Onlinekonten, für die<br>eine Anmeldung erforderlich ist.                                                                                                    |
|                                                               |                                                                               | <ul> <li>Nicht kompatibel mit<br/>LICENSE_SERVER,<br/>LICENSE_SERVER_PORT,<br/>PRODUCT_KEY, oder FILE_LOC</li> </ul>                                                                                                    |
| ProductLanguage                                               | 1031<br>1033<br>1034<br>1036<br>1041<br>1042<br>1046<br>2052                  | Hiermit geben Sie die<br>Standardsprache der Installation<br>und Anwendung an. Diese<br>Eigenschaft kann nur in der<br>Minitab Group Policy datei<br>festgelegt werden. Weitere<br>Sprachoptionen finden sich in der<br>Tabelle der EXE-Schalter.<br>1031=Deutsch<br>1033=Englisch<br>1034=Spanisch<br>1036=Französisch<br>1041=Japanisch<br>1046=Portugiesisch<br>2052=Chinesisch (vereinfacht) |

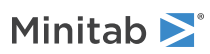

| Eigenschaft     | Akzeptierte Werte | Beschreibung                                                                                                    |
|-----------------|-------------------|----------------------------------------------------------------------------------------------------|
| DISABLE_UPDATES | 1                 | Wenn Sie einen Wert für diese<br>Eigenschaft angeben,<br>deaktivieren Sie die Funktion, mit<br>der auf Softwareupdates geprüft<br>wird. Durch Deaktivieren dieser<br>Option werden automatische und<br>manuelle Prüfungen<br>unterbunden. Wir empfehlen,<br>dass diese Option auf mindestens<br>einem Computer aktiviert wird. |
|                 |                   | • Diese Eigenschaft ist bei<br>LICENSE_PORTAL=1 nicht<br>anwendbar, da die<br>Bereitstellungseinstellungen<br>über das Minitab License<br>Portal-Abonnement verwaltet<br>werden.                                                                                                    |

#### Einzelheiten zur Befehlszeile

- 1. Der Schalter /exenoui muss verwendet werden, damit /qn, /qb oder /passive genutzt werden können.
- 2. Vergewissern Sie sich, dass sich die Befehlszeilenschalter in der richtigen Reihenfolge befinden.
  - EXE-Schalter müssen vor MSI-Schaltern stehen.
  - MSI-Schalter müssen vor MSI-Eigenschaften stehen.
- 3. Wenn Sie keine Lizenzierungseigenschaft (LICENSE\_PORTAL, PRODUCT\_KEY, LICENSE\_SERVER, oder FILE\_LOC) angeben, es wird eine kostenlose Demoversion installiert.
- 4. Wenn Sie eine frühere Version von Minitab installiert haben, werden die vorhandenen Werte für APPDIR, LICENSE\_PORTAL, LICENSE\_SERVER, LICENSE\_SERVER\_PORT, und PRODUCT\_KEY verwendet, wenn sie während des Upgrades nicht angegeben werden.

#### Erforderliche Syntax

Verwenden Sie die folgende Syntax: productV.v.v.vsetup.xOS.exe, wobei

- product (in Kleinbuchstaben) der Name der Software ist,
- V (Großbuchstabe) die Hauptreleasenummer der Software angibt,
- v (Kleinbuchstabe, bis zu 3) ein Update auf die Hauptrelease der Software angibt, und
- OS das Betriebssystem angibt.

Beispiele: minitab21.4.2setup.x64.exe [EXE-Schalter] [MSI-Schalter] [Eigenschaften]

#### Beispiele

Anmerkung Die folgenden Beispiele enthalten keine Zeilenumbrüche.

#### Installation im Hintergrund, Standardsprache Englisch, Anmeldung bei einem Konto:

productV.v.v.vsetup.xOS.exe /exenoui /exelang 1033 /qn ACCEPT\_SOFTWARESUBSCRIPTIONAGREEMENT=1 LICENSE\_PORTAL=1

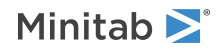

#### Installation im Hintergrund, Standardsprache Englisch, Netzwerklizenz:

productV.v.v.setup.xOS.exe /exenoui /exelang 1033 /qn ACCEPT\_SOFTWARESUBSCRIPTIONAGREEMENT=1 LICENSE\_SERVER=MeinServername

#### Installation im Hintergrund, Standardsprache Englisch, Lizenzdatei:

productV.v.v.setup.xOS.exe /exenoui /exelang 1033 /qn ACCEPT\_SOFTWARESUBSCRIPTIONAGREEMENT=1 FILE\_LOC="C:\minitab.lic"

## Installation im Hintergrund, Standardsprache Chinesisch (vereinfacht), Server und Port für Netzwerklizenz, Funktion zum Prüfen auf Updates deaktiviert:

productV.v.v.setup.xOS.exe /exenoui /exelang 2052 /qn ACCEPT\_SOFTWARESUBSCRIPTIONAGREEMENT=1 LICENSE\_SERVER=MeinServername LICENSE\_SERVER\_PORT=27000 DISABLE\_UPDATES=1

### Installation im Hintergrund, Standardsprache Portugiesisch, Einzelbenutzerlizenz mit Produktschlüssel, benutzerspezifisches Installationsverzeichnis:

productV.v.v.setup.xOS.exe /exenoui /exelang 1046 /qn ACCEPT\_SOFTWARESUBSCRIPTIONAGREEMENT=1 PRODUCT\_KEY=123456789012345678 APPDIR="C:\Neuer benutzerdefinierter Installationsordner"

#### Upgrade von Minitab im Hintergrund:

productV.v.v.vsetup.xOS.exe /exenoui /qn ACCEPT\_SOFTWARESUBSCRIPTIONAGREEMENT=1

#### Deinstallation im Hintergrund unter Verwendung des Minitab Product Code:

msiexec /x {Product Code} /qn

Speicherort des 64-Bit Product Code in der Registrierung: [HKEY\_LOCAL\_MACHINE\SOFTWARE\Microsoft\Windows\CurrentVersion\Uninstall\Minitab V V.v.v.v]

Zeichenfolge: UninstallPath

# Verwendung von Group policy

Die MSI-Dateien im Ordner "GroupPolicy" des Massenbereitstellungspakets sind nur für die Bereitstellung mittels Group Policy vorgesehen. Verwenden Sie die Group Policy-MSI-Dateien für Repackaging-Tools, um sicherzustellen, dass den Eigenschaften die passenden Werte für die erforderliche Konfiguration zugewiesen werden.

- Um Minitab mit Englisch als Standardsprache zu installieren, verwenden Sie "productV.v.v.setupGroupPolicyxOS.English.msi".
- Um Minitab mit einer anderen Standardsprache als Englisch zu installieren, verwenden Sie "productV.v.v.setupGroupPolicyxOS.MultiLanguage.msi".

Die Eigenschaft "ProductLanguage" muss auf den Wert einer unterstützten Sprache festgelegt werden. Eine Liste der unterstützten Sprachen finden Sie in der Tabelle der Eigenschaften.

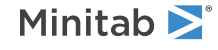